# Информационная система «Global Monitoring»

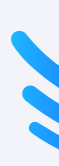

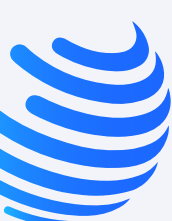

 $\rightarrow$ 

#### Учетная запись

Личный кабинет

Дашборд

Техподдержка

Статус запроса

Решение запроса

# Учетная запись

Доступ в личный кабинет осуществляется с помощью учетной записи (аккаунта) менеджера.

| 3                                         |
|-------------------------------------------|
| Войдите в систему!                        |
| Введите адрес электронной почты и пароль. |
| 🛛 Электронная почта                       |
| Пароль Забыли пароль?                     |
| Войти                                     |
|                                           |
| Нет аккаунта? Зарегистрироваться          |

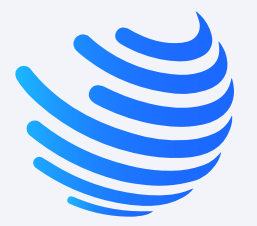

Единый личный кабинет партнера для получения и хранения информационных пакетов промышленного мониторинга

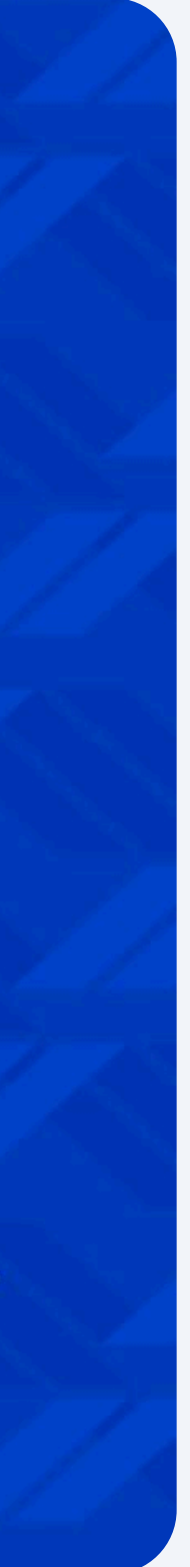

 $\rightarrow$ 

Учетная запись

#### Личный кабинет

Дашборд

Техподдержка

Статус запроса

Решение запроса

# Личный кабинет

После авторизации вы окажетесь на главном экране личного кабинета. Все доступные информационные продукты для отправки клиентам в виде карточек по конкретному рынку. Кликните по карточке, чтобы открыть окно для загрузки файлов.

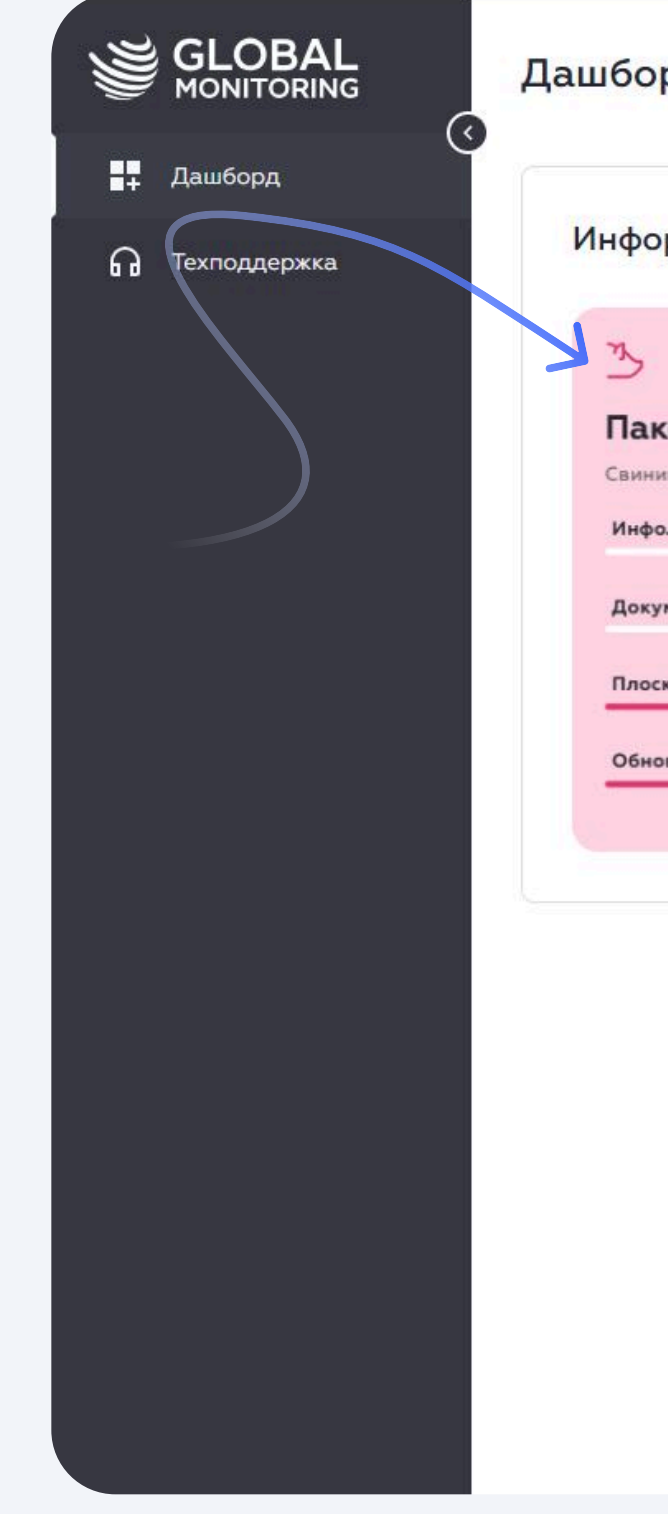

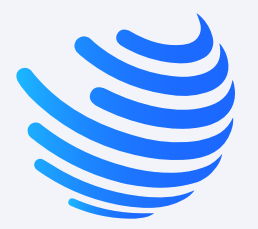

| ррмационные пакеты<br>кет №22 Пакет №30 ГЗ № Пакет №31 Пакет №37 Пакет №37 Пакет №38 Субпродукты<br>ина Свинина Свинина Инфо.пакет Инфо.пакет Инфо.пакет Инфо.пакет Инфо.пакет Инфо.пакет Инфо.пакет Инфо.пакет Инфо.пакет Инфо.пакет Инфо.пакет 100% Документ 100% 100% 100% 100%                                                                                                    | рд             |                 |                 |                 |                 |
|----------------------------------------------------------------------------------------------------|----------------|-----------------|-----------------|-----------------|-----------------|
| У         У         У         О         О                                                                                                    | рмационные пан | кеты            |                 |                 |                 |
| кет №22         Пакет №30         Пакет №31         Пакет №37         Пакет №38           нина         Свинина         Говядина         Баранина         Субпродукты           оо.пакет         Инфо.пакет         Инфо.пакет         Инфо.пакет           0%         0%         0%         100%         25%         Инфо.пакет           0%         Документ         Документ         Документ         Документ         100%         100%         100%         100%         100%         100%         100%         100%         100%         100%         100%         100%         100%         100%         100%         100%         100%         100%         100%         100%         100%         100%         100%         100%         100%         100%         100%         100%         100%         100%         100%         100%         100%         100%         100%         100%         100%         100%         100%         100%         100%         100%         100%         100%         100%         100%         100%         100%         100%         100%         100%         100%         100%         100%         100%         100%         100%         100%         10%         10%         1                                                                                                    |                | 3               | 7               | 9               | 9               |
| нина Свинина Свинина Говядина Баранина Субпродукты Субпродукты Субпродукты Субпродукты Инфо.пакет Инфо.пакет Инфо.пакет Инфо.пакет Субпродукты Субпродукты | ket №22        | Пакет №30       | Пакет №31       | Пакет №37       | Пакет №38       |
| ро.пакет Инфо.пакет Инфо.пакет Инфо.пакет Инфо.пакет Инфо.пакет Инфо.пакет Инфо.пакет инфо.пакет инфо.пак | ина            | Свинина         | Говядина        | Баранина        | Субпродукты     |
| 0%         0%         0%         100%         25%         100%         100%         100%         100%         Документ         100%         100%         100%         100%         100%         100%         100%         100%         100%         100%         100%         100%         100%         100%         100%         100%         100%         100%         100%         100%         100%         100%         100%         100%         100%         100%         100%         100%         100%         100%         100%         100%         100%         100%         100%         100%         100%         100%         100%         100%         100%         100%         100%         100%         100%         100%         100%         100%         100%         100%         100%         100%         100%         100%         100%         100%         100%         100%         100%         100%         100%         100%         100%         100%         100%         100%         100%         100%         10%         10%         10%         10%         10%         10%         10%         10%         10%         10%         10%         10%         10%         10%         10%                                                                                                    | о.пакет        | Инфо.пакет      | Инфо.пакет      | Инфо.пакет      | Инфо.пакет      |
| умент Документ Документ Документ Документ Документ Документ Документ 100%                                                                                                    | 0%             | 0%              | 100%            | 25%             | 100%            |
| 0% 0% 100% 100% 100%                                                                                                    | /мент          | Документ        | Документ        | Документ        | Документ        |
| December 2                                                                                                    | 0%             | 0%              | 100%            | 100%            | 100%            |
| оская таблица Плоская таблица Плоская таблица Плоская таблица Плоская таблица                                                                                                    | кая таблица    | Плоская таблица | плоская таблица | Плоская таблица | Плоская таблица |
| 100%         100%         100%         100%         100%         100%           ковление         Обновление         Обновление         Обновление         Обновление         Обновление                                                                                                    | 100%           | 100%            | 100% Обновление | 100%            | 100%            |
| 100% 0% 100% 100% 100%                                                                                                    | 100%           | 0%              | 100%            | 100%            | 10.0%           |

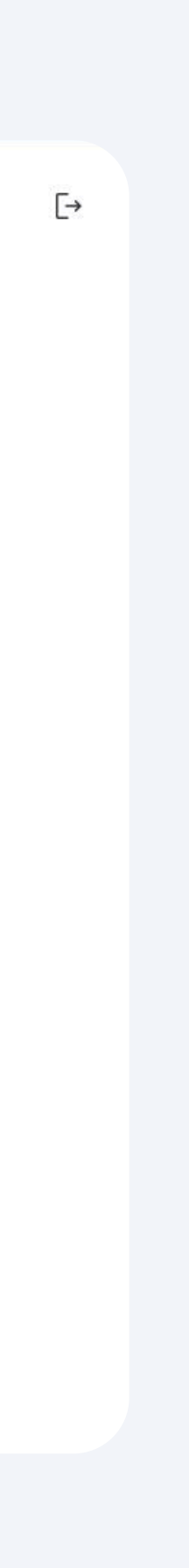

 $\rightarrow$ 

Учетная запись

Личный кабинет

#### Дашборд

Техподдержка

Статус запроса

Решение запроса

# Дашборд

Открыв карточку продукта, вы увидите список компаний, которым доступны отправки файлов: Инфо.пакеты, документ, плоская таблица, обновления. Таблица также содержит в себе дату загрузки, дату отправки и кнопка прикрепления отправляемого файла, а также возможность перейти к архиву всех файлов.

|                       | Дашборд               |                              |               |                 |                  |
|-----------------------|-----------------------|------------------------------|---------------|-----------------|------------------|
| Дашборд               | < Назад               |                              |               |                 |                  |
| <b>П</b> Техподдержка | Все продукты Инфо.пан | кеты Документ Плоская таблиц | ца Обновление |                 |                  |
|                       | Компания              | Дата загрузки                | Дата отправки |                 | Архив            |
|                       |                       | 07.05.25 11:37               | 14.05.2025    | Прикрепить файл | Перейти к архиву |
|                       |                       | 07.05.25 14:51               | 14.05.2025    | Прикрепить файл | Перейти к архиву |
|                       |                       | 07.05.25 11:09               | 14.05.2025    | Прикрепить файл | Перейти к архиву |
|                       |                       | 07.05.25 14:02               | 14.05.2025    | Прикрепить файл | Перейти к архиву |
|                       |                       | 20.03.25 14:59               | 14.05.2025    | Прикрепить файл | Перейти к архиву |
|                       |                       | 30.04.25 15:02               | 14.05.2025    | Прикрепить файл | Перейти к архиву |
|                       | Отправить             |                              |               |                 |                  |

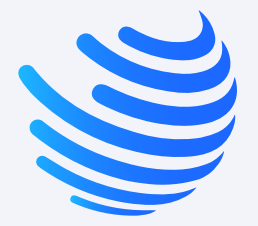

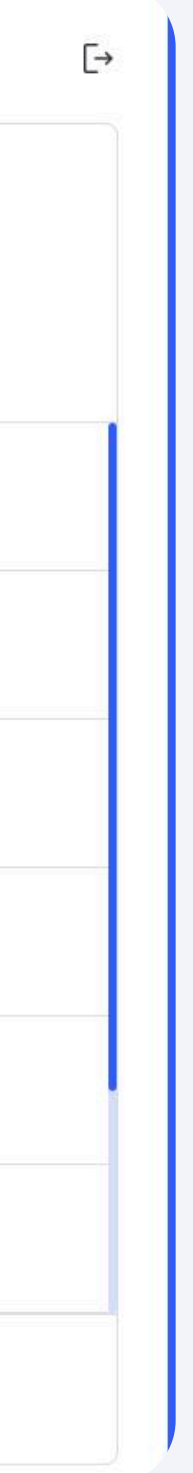

 $\rightarrow$ 

Учетная запись

Личный кабинет

Дашборд

Техподдержка

Статус запроса

Решение запроса

# Техподдержка

Список вопросов содержит в себе: № вопроса, тема, содержание, имя клиента, дата и статус запроса. Для того чтобы обработать запрос, необходимо перейти по необходимому вопросу.

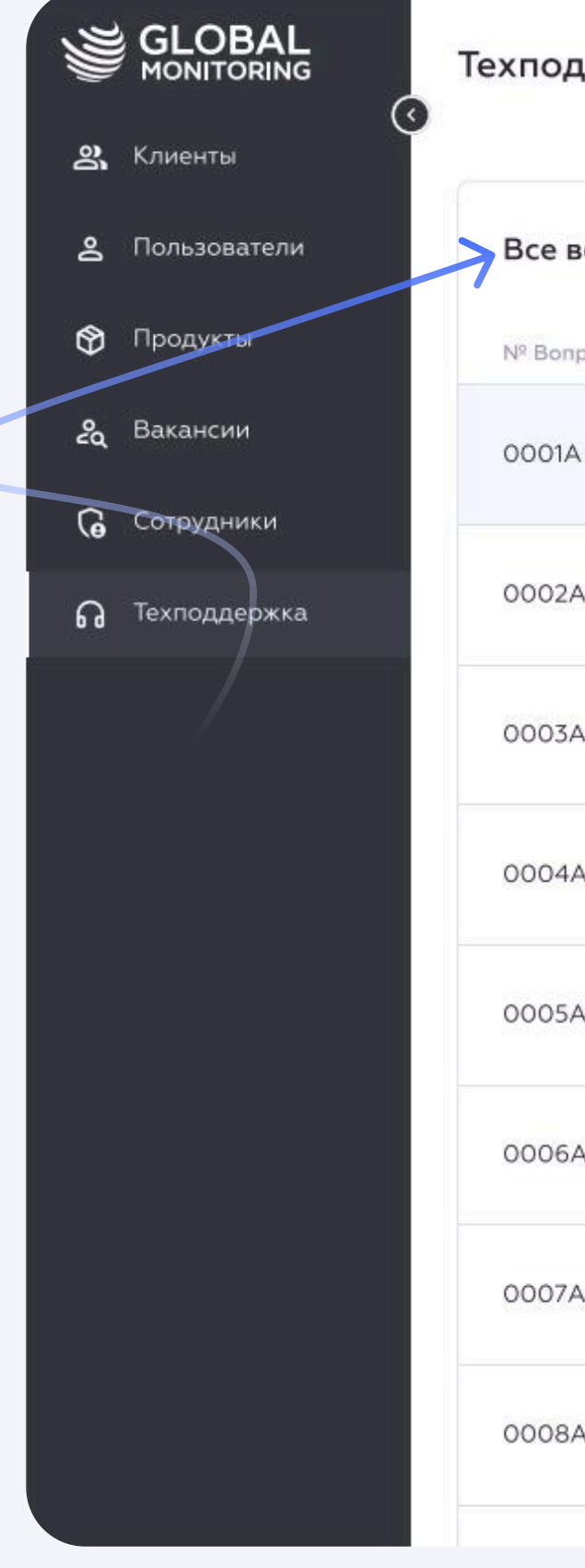

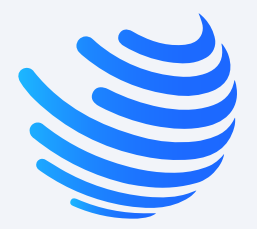

| цдерж   | ĸa                                          |                                                                                                    |                                              |                                     |                                             |
|---------|---------------------------------------------|----------------------------------------------------------------------------------------------------|----------------------------------------------|-------------------------------------|---------------------------------------------|
| вопросы | ы                                           |                                                                                                    |                                              |                                     |                                             |
| poca    | Тема                                        | Содержание                                                                                                    | Имя клиента                                  | Дата 🕂                              | Статус ᡝ                                    |
| Ĉ.      | Могу ли я изменить свой пароль?             | Здравствуйте! Хотел бы сменить пароль на учетной записи, так как                                                                    | <b>Айгуль Саматова</b><br>Агросила-Коммерция | Июнь 20, 2022<br>11:17              | В ожидан<br>В обработ<br>Выполнен<br>Закрыт |
| 4       | Проблемы со входом                          | Добрый день! Не могу войти в личный кабинет второй день из-за                                                                       | <b>Айгуль Саматова</b><br>Агросила-Коммерция | Выберите период:<br>с 23.06.2022 по | дд.мм.гттг                                  |
| 4       | Когда я смогу получить данные<br>за апрель? | Здравствуйте! Я оставлял заявку на получение архивных данных за<br>апрель месяц. Когда я смогу получить их в своем личном кабинете? | <b>Айгуль Саматова</b><br>Агросила-Коммерция | Отмена <b>Применит</b><br>11:17     | Совщолне                                    |
| 4       | Карточка с пакетом №30 пустая               | Добый день, карточка товаров информационного пакета пустая. В<br>ней отсутствуют пакеты, которые получал за май. прошу проверить    | <b>Айгуль Саматова</b><br>Агросила-Коммерция | <b>Июнь 20, 2022</b><br>11:17       | Закрыт                                      |
| 4       | Могу ли я изменить свой пароль?             | Здравствуйте! Хотел бы сменить пароль на учетной записи, так как                                                                    | <b>Айгуль Саматова</b><br>Агросила-Коммерция | Июнь 20, 2022<br>11:17              | В обрабо                                    |
| 4       | Проблемы со входом                          | Добрый день! Не могу войти в личный кабинет второй день из-за                                                                       | <b>Айгуль Саматова</b><br>Агросила-Коммерция | <b>Июнь 20, 2022</b><br>11:17       | В ожида                                     |
| A.      | Когда я смогу получить данные<br>за апрель? | Здравствуйте! Я оставлял заявку на получение архивных данных за<br>апрель месяц. Когда я смогу получить их в своем личном кабинете? | <b>Айгуль Саматова</b><br>Агросила-Коммерция | <b>Июнь 20, 2022</b><br>11:17       | Выполне                                     |
| Ą       | Карточка с пакетом №30 пустая               | Добый день, карточка товаров информационного пакета пустая. В<br>ней отсутствуют пакеты, которые получал за май. прошу проверить    | <b>Айгуль Саматова</b><br>Агросила-Коммерция | Июнь 20, 2022<br>11:17              | Закрыт                                      |

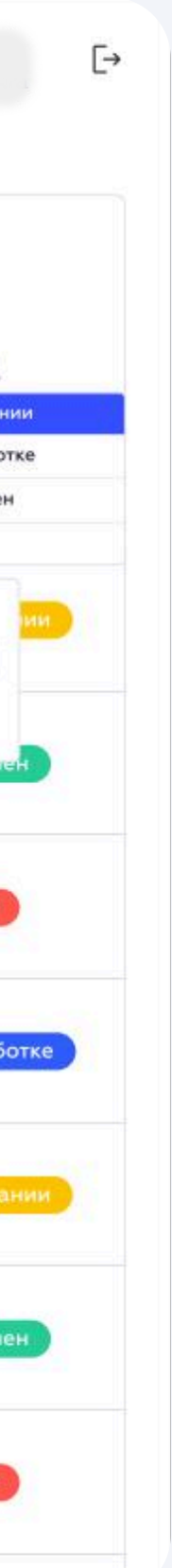

 $\rightarrow$ 

Учетная запись

Личный кабинет

Дашборд

Техподдержка

### Статус запроса

Решение запроса

# Статус запроса

В зависимости от стадии обработки вашего запроса ему будет присвоен один из статусов:

- В ожидании (запрос после отправки в очереди на обработку)
- В обработке (специалисты занимаются решением вопроса)
- Выполнен (запрос был успешно выполнен)
- Закрыт (отсут часов)

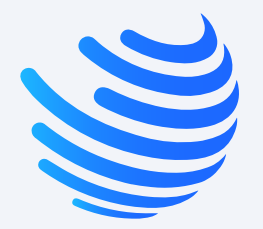

• Закрыт (отсутствие сообщений от клиента в запросе по истечению 24

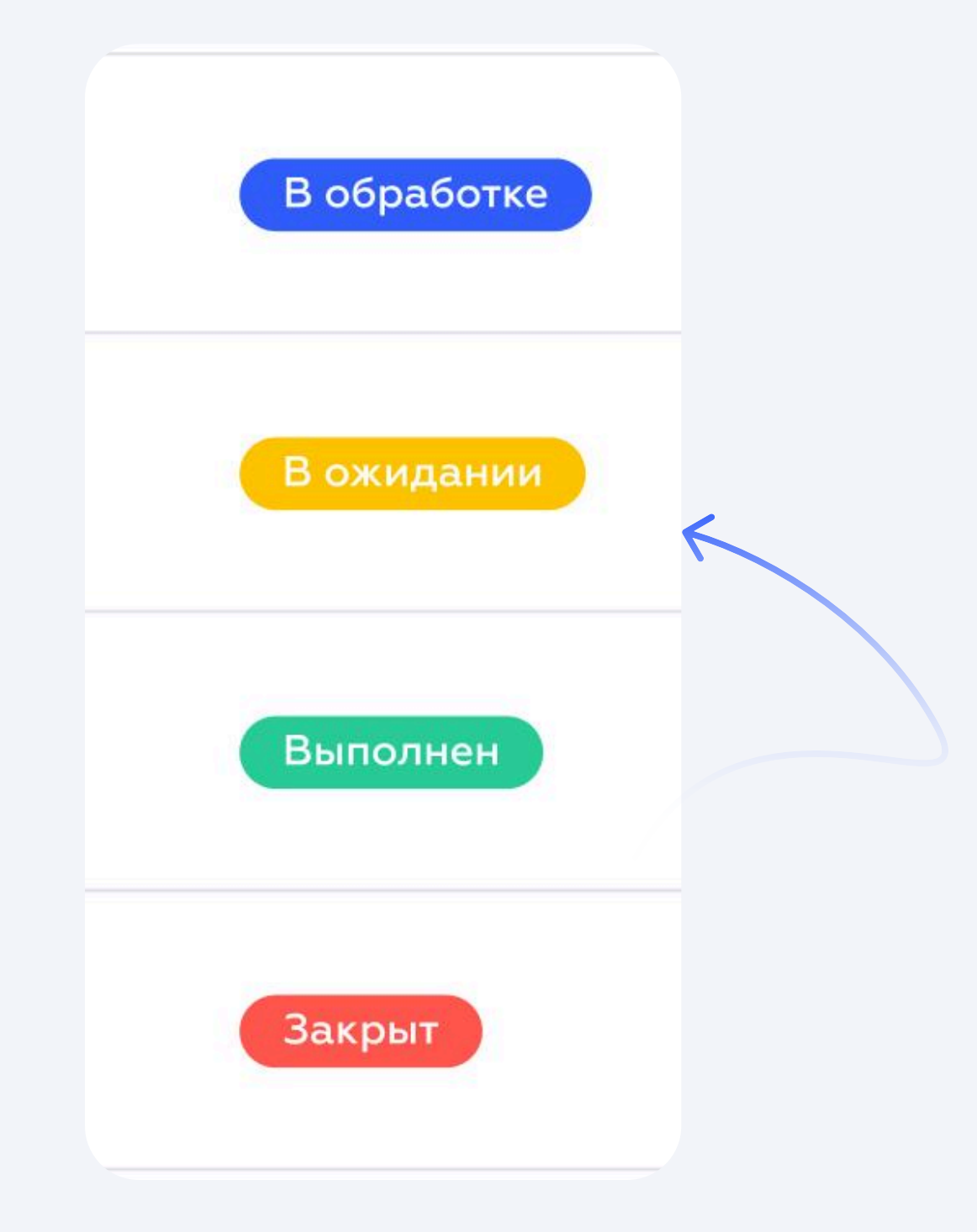

 $\rightarrow$ 

Учетная запись

Личный кабинет

Дашборд

Техподдержка

Статус запроса

Решение запроса

# Решение запроса

После того, как ваш запрос будет обработан, он перейдет в статус «Выполнен». Если у клиента останутся вопросы, или проблема не будет решена, он напишет задаст вопрос в текущем запросе. Запрос также получит статус «В обработке»

|                            | Техподдер            | жка                                         |                                                                                                    |                                              |                                    |                                 |
|----------------------------|----------------------|---------------------------------------------|----------------------------------------------------------------------------------------------------|----------------------------------------------|------------------------------------|---------------------------------|
| 😋 Клиенты                  |                      |                                             |                                                                                                    |                                              |                                    |                                 |
| <b>2</b> Пользователи      | Все вопро            | сы                                          |                                                                                                    |                                              |                                    |                                 |
| 😚 Продукты                 | № Bonpoca            | Тема                                        | Содержание                                                                                                    | Имя клиента                                  | Дата 🕂                             | Статус ↑↓                       |
| <b>&amp;</b> Вакансии      | 0001A                | Могу ли я изменить свой пароль?             | Здравствуйте! Хотел бы сменить пароль на учетной записи, так как                                                                    | <b>Айгуль Саматова</b><br>Агросила-Коммерция | <b>Июнь 20, 2022</b><br>11:17      | В ожидал<br>В обрабо<br>Выполне |
| Сотрудники По Техподдержка | 0002A                | Проблемы со входом                          | Добрый день! Не могу войти в личн <mark>ы</mark> й кабинет второй день из-за                                                        | <b>Айгуль Саматова</b><br>Агросила-Коммерция | Выберите период:<br>с 23.06.2022 п | Закрыт                          |
|                            | 0003A                | Когда я смогу получить данные<br>за апрель? | Здравствуйте! Я оставлял заявку на получение архивных данных за<br>апрель месяц. Когда я смогу получить их в своем личном кабинете? | <b>Айгуль Саматова</b><br>Агросила-Коммерция | Отмена <b>Приме</b><br>11:17       | нить                            |
|                            | 0004A                | Карточка с пакетом №30 пустая               | Добый день, карточка товаров информационного пакета пустая. В<br>ней отсутствуют пакеты, которые получал за май. прошу проверить    | <b>Айгуль Саматова</b><br>Агросила-Коммерция | Июнь 20, 2022<br>11:17             | Закрыт                          |
|                            | 0005A                | Могу ли я изменить свой пароль?             | Здравствуйте! Хотел бы сменить пароль на учетной записи, так как                                                                    | <b>Айгуль Саматова</b><br>Агросила-Коммерция | Июнь 20, 2022<br>11:17             | В обраб                         |
|                            | 00 <mark>0</mark> 6A | Проблемы со входом                          | Добрый день! Не могу войти в личный кабинет второй день из-за                                                                       | <b>Айгуль Саматова</b><br>Агросила-Коммерция | Июнь 20, 2022<br>11:17             | Вожида                          |
|                            | 0007A                | Когда я смогу получить данные<br>за апрель? | Здравствуйте! Я оставлял заявку на получение архивных данных за<br>апрель месяц. Когда я смогу получить их в своем личном кабинете? | <b>Айгуль Саматова</b><br>Агросила-Коммерция | <b>Июнь 20, 2022</b><br>11:17      | Выполн                          |
|                            | 0008A                | Карточка с пакетом №30 пустая               | Добый день, карточка товаров информационного пакета пустая. В<br>ней отсутствуют пакеты, которые получал за май. прошу проверить    | <b>Айгуль Саматова</b><br>Агросила-Коммерция | <b>Июнь 20, 2022</b><br>11:17      | Закрыт                          |
|                            |                      |                                             |                                                                                                    |                                              |                                    |                                 |

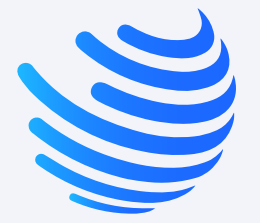

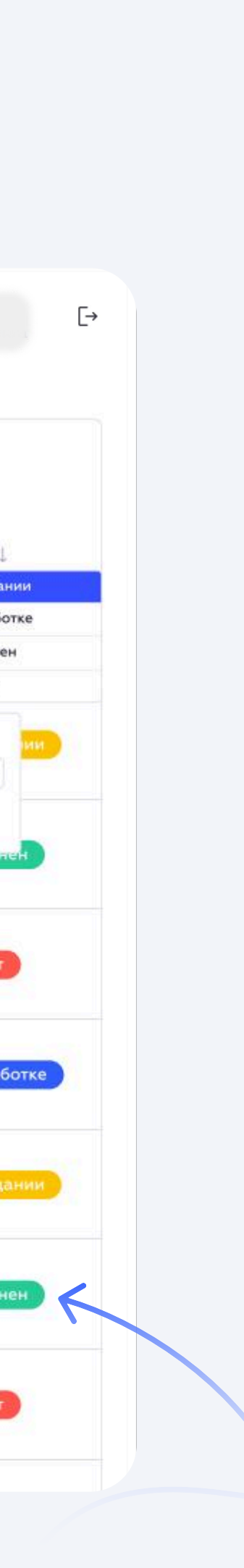